В этой теме я расскажу о 5 лайфхаках которые можно применить в ваших презентациях:

# 1. Обрезка фотографий

Если вам нужно поместить на 1 слайд несколько фото людей или картинок, но у них разная форма, разный формат и разный размер.

Что нужно сделать что бы они выглядели идеально?

Идем во вкладку Вставка – фигуры- овал с зажатым Shift (что бы создать идеально ровный круг) рисую круг

Отпускаем Shift делаем размер круга, такой какой вам необходим и помещаем его по верх изображения

Создаем еще копии таких кругов и размещаем их на картинках. Как сделать точную копия такого круга быстро, расскажу чуть позже.

Далее выделяем сначала нижний слой (исходное фото) Зажимаю Shift выделяю круг. Наживаю Формат- Средства рисования- Объединить фигуры-Пересечение. Вот что у вас должно получиться. Точно так же поступаем со всеми остальными

Что дальше?

Например, нужно сделать так что рисунки были одного размера

Для этого правой кнопкой - Обрезать и здесь двигаю, и изменяю размер нижнего слоя, так как вам нужно.

Еще что можно сделать? Зажимаем Shift выбираем объекты - Формат – Цвет и делаем например все черны/белым. Что бы все было в едином стиле.

# 2. Идеальное копирование

Вот так скорее всего делают многие из нас. Нажимаем правой кнопкой Копировать - Вставить или Ctrl+C Ctrl+V

Но мы с вами пойдем еще дальше Ctrl+C Ctrl+V это не плохо, но, если зажать Ctrl+Shift+левая кнопка мыши перетащить. У меня создается копия и она идеально находится по горизонтали или вертикали относительно моего первого объекта.

Можно конечно просто Ctrl +левая кнопка мыши перетащить. Но она будет не идеально ровно по горизонтали и вертикаи

## 3. Подбор цвета с помощью инструмента пипетка

Знаете ли вы, что можно подобрать любой цвет с помощью инструмента пипетка. Конечно знаете, если у вашей версии программы этот инструмент есть, и вы не раз им пользовались. Но им можно подобрать цвет. Только если ваша картинка находиться на этом слайде. Приходится вставлять картинку и уже потом подбирать нужный цвет

НО что, если выбрать инструмент пипетка и с зажатой левой кнопкой мыши подвести и вот пожалуйста ваш цвет уже в вашей палитре.

## 4. Убираем фон с фотографии

Бывает такое что не все картинки идут на прозрачном фоне, но нам она очень понравилась, и мы не можем без нее обойтись. Что делать? Убирать фон.

Выбираем фото - Работа с рисунком (двойной щелчок)- удалить фон. Нужно сделать так что бы фиолетовый был весь фон, а то что нужно не было фиолетовым. Если вдруг у вас какой-то кусочек не удаляется, удаляем с помощью карандаша.

Если у вас рисунок с такие пушистыми краешками и при удалении фона границы очень четкие, то можно сделать вот так

Правой кнопкой мыши- Формат рисунка\_ сглаживание и выбираем на сколько точек мы хотим сгладить рисунок.

## 5. Уникальные буллиты (маркер списка)

Если вам надоели обычные точки, они скучные и не интересные, их можно заменить.

Мы за пару секунд можем создать уникальные буллиты. Создаем круг, убираем контур и заливаем каким-нибудь цветом уже знакомым способом делаем копию Ctrl+Shift+левая кнопка мыши и уменьшаем размер. Делаем заливку, например, чуть светлее.

Совмещаем оба круга. Выбираем оба круга и нажимаем Ctrl+G что бы сделать из двух кругов группу.

Затем правой кнопкой мыши\_Сохранить как рисунок. А зачем? Вот смотрите нажимаем во на эту вкладочку\_Список рисунок из файла и выбираем наш рисунок. И вот что получаем.

Таким образом вы можете создавать любые буллиты, какие только захотите.

Можете таким же образом скачать картинку и вставить ее вместо маркера.